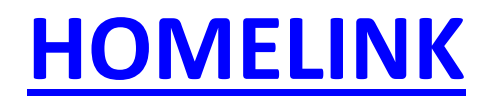

### First Time Accessing Account / Forgot Password

1. At the login screen for HomeLink please click on "Forgot Password?" \*Do NOT create a new account. (Accounts have already been created based on your registration form.)

**Eagle Unified School District** 

| 0 |                                             |
|---|---------------------------------------------|
|   | English 🔻                                   |
|   | Α                                           |
|   | <b>Aeries</b><br>Student Information System |
|   | Email                                       |
|   | NEXT                                        |
|   | Forgot Password? Create New Account         |

2. On the following screen type in your email address (<u>PARENTS: You must use the email you provided to the school when you registered your student</u>. <u>STUDENTS: You must use your school issued email address:</u> <u>firstname.lastname@student.rjuhsd.us</u>) then click "Next". The system will then send an email with your passcode.

| Step 1<br>Send Email Verification                                                                                                    |  |  |  |  |  |  |  |
|----------------------------------------------------------------------------------------------------|--|--|--|--|--|--|--|
| Please enter your email address into the field below:                                                                                                    |  |  |  |  |  |  |  |
| Email Address:                                                                                                    |  |  |  |  |  |  |  |
| A verification email will be sent to your email address from:<br>DoNotReply@RJUHSD.us<br>Before continuing, Please add this email address to your "contacts" or<br>"safe senders" list to ensure you receive this email. |  |  |  |  |  |  |  |
| Next                                                                                                    |  |  |  |  |  |  |  |

**3.** STOP- PLEASE CHECK YOUR EMAIL TO RETREIVE YOUR EMAIL CODE. DO NOT CLOSE THIS WINDOW. Copy and paste your email code into the field shown below and enter your email address.

| Step 2<br>Email Verification                                                                                                    |  |  |  |  |  |  |  |  |
|----------------------------------------------------------------------------------------------------|--|--|--|--|--|--|--|--|
| A verification email has been sent to your email address from:<br>DoNotReply@RJUHSD.us<br>Click the "Confirm" link provided in that email or copy and paste the<br>Email Code into the field below: |  |  |  |  |  |  |  |  |
| Email Address:                                                                                                    |  |  |  |  |  |  |  |  |
| Email Code:                                                                                                    |  |  |  |  |  |  |  |  |
| Next                                                                                                    |  |  |  |  |  |  |  |  |

Example of the email that will be sent to you with the passcode.

You have indicated that you have lost the password for your Aeries account. Please click the following link to go to a web page that will allow you to set a new password for your account.

#### Click Here

If the link above is not working and copying and pasting the URL also doesn't work, copy and paste the following URL into your web browser:

https://rosevillejuhsd.asp.aeries.net/student/LostPassword.aspx?command=Reset

The page will then ask you for the following information: Email Address: <u>anyone@rjuhsd.us</u> Email Code: <u>9T75F25JXG86RHMW4C24</u>

| Step 2<br>Email Verification                                                                                                    |                  |  |  |  |  |  |  |  |
|----------------------------------------------------------------------------------------------------|------------------|--|--|--|--|--|--|--|
| A verification email has been sent to your email address from:<br>DoNotReply@RJUHSD.us<br>Click the "Confirm" link provided in that email or copy and paste the<br>Email Code into the field below: |                  |  |  |  |  |  |  |  |
| Email Address: a                                                                                                    | anyone@rjuhsd.us |  |  |  |  |  |  |  |
| Email Code: 9T75F25JXG86RHMW4C24                                                                                                    |                  |  |  |  |  |  |  |  |
|                                                                                                    | Next             |  |  |  |  |  |  |  |

**4.** Click on "Next" then the system will prompt you to create a password.

| Final Step<br>Set New Password                                                                     |   |  |  |  |  |  |  |  |
|----------------------------------------------------------------------------------------------------|---|--|--|--|--|--|--|--|
| Thank you for confirming your email address. You may now enter a<br>new password for your account. |   |  |  |  |  |  |  |  |
| New Password:                                                                                      | ] |  |  |  |  |  |  |  |
| ReType New Password:                                                                               | ] |  |  |  |  |  |  |  |
| Next                                                                                               |   |  |  |  |  |  |  |  |

5. Once you have changed your password this is the final message you will receive and you may now login to your HomeLink account by clicking on <u>Return to Login Page.</u>

| Complete                                                                                     |
|----------------------------------------------------------------------------------------------|
| Your password has been adjusted. You may now login to Aeries.<br><u>Return to Login Page</u> |

# How to view classes/schedule

1. After logging into your HomeLink account, click the "Student Info" tab and a dropdown list will appear.

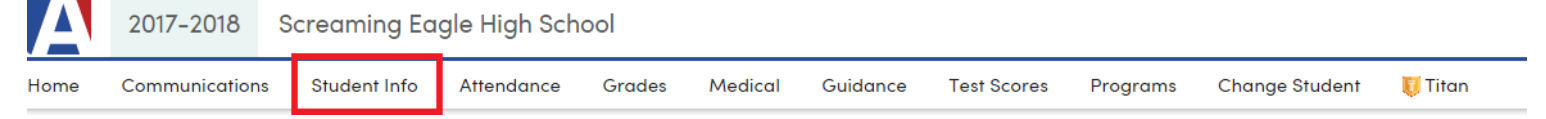

2. Click on "Classes".

| Α    | 2017-2          | 2018            | Screaming Ea   | gle High Sch | lool        |               |                |             |                  |                             |
|------|-----------------|-----------------|----------------|--------------|-------------|---------------|----------------|-------------|------------------|-----------------------------|
| Home | Commur          | nications       | Student Info   | Attendance   | Grades      | Medical       | Guidance       | Test Scores | Programs         | Change Student              |
|      |                 |                 | Profile        |              |             |               |                | Welco       | ome to the Aerie | es Portal for Kristy Milcho |
| New  | New Aeries Tour |                 | Demographic    | Demographics |             |               |                |             | ~                |                             |
|      | <u>~</u> _      | Aerie           | s Supplemental |              |             |               |                |             |                  |                             |
| 回    | Т.              | Our UX Contacts |                | brin         | g beauty an | d enhanced    | r              |             |                  |                             |
|      |                 | platfo          | Data Confirm   | ation        | the         | updated Aer   | ies user inter | rface!      |                  |                             |
|      |                 |                 | Classes        |              | tud         | ent Profile P | age            |             |                  |                             |
|      |                 |                 |                |              |             |               |                |             |                  |                             |

#### 3. Please make sure to uncheck "view current term".

| c | urrent Class                                                     | es |     |       |       |                 |                |           |       |                        |
|---|------------------------------------------------------------------|----|-----|-------|-------|-----------------|----------------|-----------|-------|------------------------|
|   | <u>Section</u>                                                   | Pd | Trm | Days  | CrsID | Crs Title       | Teacher        | Room      | Today | Email                  |
|   | 1169                                                             | 1  | Y   | MTWTF | 0117  | Beg Dance       | 630 - Dye      | Q21       |       | Teacher630@example.com |
|   | 2095                                                             | 2  | Y   | MTWTF | 0301  | English 9 Cp    | 612 - Bauer    | C2        |       | Teacher612@example.com |
|   | 3089                                                             | 3  | Y   | MTWTF | 0010  | PE 9            | 607 - Bray     | G8        |       | Teacher607@example.com |
|   | 4173                                                             | 4  | Y   | MTWTF | 0810  | ROP CulinaryArt | 761 - ROP-21   | <b>F1</b> |       | Teacher761@example.com |
|   | 5196                                                             | 5  | Y   | MTWTF | 0607  | Algebra Cp      | 728 - Odsather | R4        |       | Teacher728@example.com |
|   | 6135                                                             | 6  | Y   | MTWTF | 0674  | Phys Science,CP | 957 - Baker    | Q24       |       | Teacher957@example.com |
| P | Print Changes Quick Print<br>View Only Current Term Sort by Term |    |     |       |       |                 |                |           |       |                        |

Uncheck to view. If box is checked you will be unable to view your schedule.

## How to switch between multiple students

NOTE: Please DO NOT attempt to "add" or "create" a new account. Accounts are auto-generated based on the email address you provided to the school.

Trouble Shooting: If you have multiple students attending GBHS and do not see other names listed on the drop down list then our school has a different email address on file for that student. There are two options available. Option 1: Log onto Homelink with the other email address submitted using the "forgot password" instructions. In order to link the students, they must be under the same email account. Please see the following page on instructions to change your email.

*Option 1- You must come in person to the school office and present ID to the registrar to update your email address.* 

1. For Parents with multiple students, hover over "Change Student" and a list of siblings will appear.

| А.       |                                                                                     |                    |                   |             |                  |                      |                     |                    |                             |      |
|----------|-------------------------------------------------------------------------------------|--------------------|-------------------|-------------|------------------|----------------------|---------------------|--------------------|-----------------------------|------|
|          | 2017-2018                                                                           | Screaming Ea       | gle High Sch      | bol         |                  |                      |                     |                    |                             |      |
| Home     | Communications                                                                      | Student Info       | Attendance        | Grades      | Medical          | Guidance             | Test Scores         | Programs           | Change Student              | l    |
|          |                                                                                     |                    |                   |             |                  |                      | Welco               | ome to the Aerie   | s Portal for Kristy Milch   | ovic |
| New      | Aeries Tour                                                                         |                    |                   |             |                  |                      |                     | ~                  |                             |      |
|          | Aeries                                                                              | has a fresh ne     | w look!           |             |                  |                      |                     | _                  |                             |      |
| <b>-</b> |                                                                                     |                    |                   |             |                  |                      |                     |                    |                             |      |
| В.       |                                                                                     |                    |                   |             |                  |                      |                     |                    |                             |      |
|          | 2017-2018 Scream                                                                    | ina Eagle High Sc  | hool              |             |                  | _                    |                     |                    |                             |      |
|          | 2017-2010 001001                                                                    |                    |                   |             |                  |                      |                     |                    |                             | -    |
| Home C   | Communications Stude                                                                | nt Info Attendance | Grades Med        | cal Guidar  | nce Test Scor    | es Programs          | Change Student      | 🤴 Titan            |                             |      |
|          |                                                                                     |                    |                   |             |                  | Welcome to the Aer e | Albarran, Shane     | I - Grd K - Golden | Eagle Elem                  | _    |
| New Ae   | eries Tour                                                                          |                    |                   |             |                  | ~                    | Alavez, Abel B - (  | Grd 4 - Golden Eag | gle Elem                    |      |
|          | Aeries has a fi                                                                     | resh new look!     |                   |             |                  |                      | Abbott, Allan J - C | Grd 12 - Screaming | Eagle HS                    |      |
|          | Our UX / UI te                                                                      | am has been worki  | ng to bring beaut | / and enhan | ced usability to | o our                | Abbott, Allan J - C | Grd 12 – Eagle Sum | mer Schl                    |      |
|          | platform. Take a tour of what's new in the updated Aeries user interface!           |                    |                   |             |                  |                      |                     |                    |                             |      |
|          | Tour the New Student Profile Page Milchovich, Kristy L - Grd 9 - Screaming Eagle HS |                    |                   |             |                  |                      |                     |                    |                             |      |
| -        |                                                                                     |                    |                   |             |                  | _                    | Albarran, Shane     | I [PRE-ENROLLED]   | - Grd K - Eagle Flight Schl |      |
| Class S  | Summary                                                                             |                    |                   |             |                  |                      | Add New Studen      | To Your Account    |                             |      |
| Per      | Course                                                                              | Tea                | cher Roon         |             | G                | radebook             |                     | Mark               | Trend Missing               | Pa   |

2. Click on the student you want and you will be switched to their account.

|      | 2017-2018      | Screaming Eagle High School |            |        |         |          |             |                  |                           |         |
|------|----------------|-----------------------------|------------|--------|---------|----------|-------------|------------------|---------------------------|---------|
| Home | Communications | Student Info                | Attendance | Grades | Medical | Guidance | Test Scores | Programs         | Change Student            | 🥫 Titan |
|      |                |                             |            |        |         |          | Welc        | ome to the Aerie | s Portal for Alice Abdelr | nour    |
| New  | Aeries Tour    |                             |            |        |         |          |             | ~                |                           |         |

### How to change your email

Note: Only **<u>PARENT</u>** accounts can change their email address. Students who try to change to a personal e-mail account will be automatically deleted and locked out until the system can be reset.

1. Click on your email address located on the top right corner.

| Α    | 2017-2018      | Screaming Ea | gle High Sch | ool    |         |          |             |          |                |         | parent⊚aeries.com ∨ |
|------|----------------|--------------|--------------|--------|---------|----------|-------------|----------|----------------|---------|---------------------|
| Home | Communications | Student Info | Attendance   | Grades | Medical | Guidance | Test Scores | Programs | Change Student | 🥫 Titan |                     |

2. A drop down menu will appear. Click on "Change Email" – "Edit"

| parent@aeries.com ~             |                        |
|---------------------------------|------------------------|
| Parent Notification Preferences | Account Info           |
| Change Password                 | Email                  |
| Change Email                    | parent@aeries.com Edit |
| Add New Student To Your Account |                        |
| Log Out                         |                        |

**3.** Enter your new email address and password.

<u>NOTE: You MUST READ INSTRUCTIONS 1-2 in the box prior to changing your email address.</u> In order to change your email address you must still have access to the email account you are attempting to change. If the email account you are attempting to change has been closed, you must go to the school office to update/change. Due to security reasons, we are unable to change via phone.

| Email       |                                                   |
|-------------|---------------------------------------------------|
| parent@c    | eries.com <u>Edit</u>                             |
| 1. Chang    | ging your email address will send a confirmation  |
| old ad      | Idress.                                           |
| 2. You w    | ill need to confirm the new address by clicking a |
| a link:     | sent to the new address.                          |
| email       | address until the new email address is            |
| confir      | med.                                              |
| New         | imail:                                            |
|             | word:                                             |
| Portal Pass |                                                   |
| Portal Pass |                                                   |

# How to update/add/delete contacts:

| <b>1.</b> Cli | 1. Click on "Student Info" |    |              |              |        |         |          |             |          |                |       |
|---------------|----------------------------|----|--------------|--------------|--------|---------|----------|-------------|----------|----------------|-------|
| Α             | 2017-2018                  | S  | creaming Ea  | gle High Sch | ool    |         |          |             |          |                |       |
| Home          | Communication              | ns | Student Info | Attendance   | Grades | Medical | Guidance | Test Scores | Programs | Change Student | Titan |
|               |                            |    |              |              |        |         |          |             |          |                |       |

### 2. Click "Data Confirmation" on the dropdown menu.

|      | 2017-2      | 2018        | Screaming Ea    | gle High Sch      | lool        |                                    |          |             |                  |                            |
|------|-------------|-------------|-----------------|-------------------|-------------|------------------------------------|----------|-------------|------------------|----------------------------|
| Home | Commur      | nications   | Student Info    | Attendance        | Grades      | Medical                            | Guidance | Test Scores | Programs         | Change Student             |
|      |             |             | Profile         |                   |             |                                    |          | Welc        | ome to the Aerie | s Portal for Kristy Milchc |
| New  | Aeries      | Tour        | Demographic     | s                 |             |                                    |          |             | ~                |                            |
|      | <u>&gt;</u> | Aerie       | Supplemental    |                   |             |                                    |          |             |                  |                            |
|      |             | J) Contacts |                 | bring             | g beauty an | d enhanced                         | r        |             |                  |                            |
|      |             |             | or Data Confirm | Data Confirmation |             | the updated Aeries user interface! |          |             |                  |                            |
|      |             |             | Classes         |                   | tude        | ent Profile P                      | age      |             |                  |                            |
|      |             |             | <b>C</b> D      |                   |             |                                    |          |             |                  |                            |

3. Click on "Contacts". Please note if note if you did not complete Data Confirmation; confirming student data required every school year, you will not be able to access the contact tab until you verify your information.

Follow the instructions on each tab below to complete Registration.

| Family Information           | Last Confirmed: 9/19/2018 9:13:46 AM                                                                                                    |  |  |  |  |  |
|------------------------------|----------------------------------------------------------------------------------------------------|--|--|--|--|--|
|                              | Please select whether or not at least one parent/guardian of this student is active in the United States Armed Forces:                                 |  |  |  |  |  |
| Student                      |                                                                                                    |  |  |  |  |  |
| <ul> <li>Contacts</li> </ul> | Yes, at least one parent/guardian of this student is active in the United States<br>Armed Forces.                                                      |  |  |  |  |  |
| Medical History              | No, this student does not have a parent/guardian who is active in the United                                                                           |  |  |  |  |  |
| 6 Documents                  | Please select one of the following options to complete the residence survey:                                                                           |  |  |  |  |  |
| 7 Authorizations             | Temporary Shelters                                                                                                    |  |  |  |  |  |
| 8 Final Data Confirmation    | A temporary residence provided for homeless individuals who would otherwise<br>sleep on the street or a temporary residence provided to individuals in |  |  |  |  |  |
| Confirm and Continue         | emergency situations. This is also applicable to children who are in temporary residences awaiting permanent placement in foster care.                 |  |  |  |  |  |

\*NOTE: Student address cannot be updated in Aeries. You must provide proof of your new address to your school registrar.\*

### 4. Please select the appropriate record to change/delete. If adding a new contact, select "add".

| Family Information     Income | Last Confirmed: 9<br>Please update pare<br>notified and/or rele                                                                                                    | 1/19/2018 11:23:2<br>ent/guardian cor<br>ased to in an eve | 28 AM<br>stact information AND additic<br>ent of an emergency. | onal emergency contacts who you authorize to be |  |  |  |  |
|-------------------------------|----------------------------------------------------------------------------------------------------|------------------------------------------------------------|----------------------------------------------------------------|-------------------------------------------------|--|--|--|--|
| Student                       | Be sure each parent is listed and identified as a parent/guardian in the "CODE" field. Parent/Guardian "Cell<br>Phone" numbers will be contacted via <i>Text Message</i> in the event of an important notification. |                                                            |                                                                |                                                 |  |  |  |  |
| Contacts                      | Please also include<br>local area emergen                                                                                                    | a contact who re<br>icv.                                   | esides out of the area or state                                | o for communication purposes in the event of a  |  |  |  |  |
| Medical History               | Include contact phone numbers for the the student's <i>physician and dentist.</i>                                                                                                    |                                                            |                                                                |                                                 |  |  |  |  |
| 6 Documents                   | Some contacts may be listed and coded as "Do No Contact". Please do not delete those individuals. This records is for informational purposes only for the school and is validated by documentation on file.         |                                                            |                                                                |                                                 |  |  |  |  |
| 7 Authorizations              |                                                                                                    |                                                            |                                                                |                                                 |  |  |  |  |
| 8 Final Data Confirmation     | NOTE: If you CHANGE the name listed on a contact it will NOT reflect on the "Contact List" here until the next time<br>you log in but you will see the change in the contact details.                               |                                                            |                                                                |                                                 |  |  |  |  |
|                               | Select Record to Change                                                                                                    |                                                            |                                                                |                                                 |  |  |  |  |
| Confirm and Continue          | Name                                                                                                    | Address                                                    | Relation                                                       |                                                 |  |  |  |  |
|                               | Alice Abbott                                                                                                    |                                                            | DO NOT CONTACT                                                 |                                                 |  |  |  |  |
|                               | Adam Abbott                                                                                                    | 5647 Elm St                                                | Father                                                         |                                                 |  |  |  |  |
|                               | Sara Abbott                                                                                                    |                                                            | Stepmother                                                     |                                                 |  |  |  |  |
|                               | Bonnie Johnson                                                                                                    |                                                            | Emergency Contact                                              |                                                 |  |  |  |  |
|                               | George Abbott                                                                                                    |                                                            | Grandfather                                                    |                                                 |  |  |  |  |
|                               | Paul Smith                                                                                                    | 125 N Oak St                                               | Agency Representative                                          |                                                 |  |  |  |  |
|                               | Change Add                                                                                                    | Delete                                                     |                                                                |                                                 |  |  |  |  |

# 5. If you selected "change" you can now edit contact information. Don't forget to click "save" at the bottom to update.

|                         | Connact Defans         |                                                                                                    |  |  |  |  |
|-------------------------|------------------------|----------------------------------------------------------------------------------------------------|--|--|--|--|
|                         |                        | Notes                                                                                                    |  |  |  |  |
| Name                    | Alice Abbott           | This field is used to address mailings from the school if applicable.                                                                                                    |  |  |  |  |
| Name Prefix             |                        |                                                                                                    |  |  |  |  |
| First Name              | Alice                  |                                                                                                    |  |  |  |  |
| Middle Name             |                        |                                                                                                    |  |  |  |  |
| Last Name               | Abbott                 |                                                                                                    |  |  |  |  |
| Name Suffix             |                        |                                                                                                    |  |  |  |  |
| Address                 |                        |                                                                                                    |  |  |  |  |
|                         | City: State: CA Zip: - |                                                                                                    |  |  |  |  |
| Address Type            | Not Applicable 🔻       |                                                                                                    |  |  |  |  |
| Relationship to student | DO NOT CONTACT         |                                                                                                    |  |  |  |  |
| Lives With Student?     |                        |                                                                                                    |  |  |  |  |
| Code                    | Restricted <b>v</b>    |                                                                                                    |  |  |  |  |
| Mail Tag                | ▼                      | Should this contact receive an<br>additional copy of mail? You can<br>not flag a contact to receive<br>additional mail unless the contact<br>has an address that is different<br>than the student's. |  |  |  |  |
| Telephone Number        |                        |                                                                                                    |  |  |  |  |
| Work Phone Number       |                        |                                                                                                    |  |  |  |  |
| Cell phone number       |                        |                                                                                                    |  |  |  |  |
|                         |                        |                                                                                                    |  |  |  |  |
| Save Canc               | el                     |                                                                                                    |  |  |  |  |
|                         |                        |                                                                                                    |  |  |  |  |